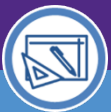

## Northwestern | FACILITIES CONNECT

SPACE DATA STEWARDS / ADMINISTRATORS

# SPACE VALIDATION ACCESS AND NAVIGATION

Provides guidance on how to access and differentiate between the Space Level Allocations and Space Details screens when performing Space Validation activities.

### **DIRECTIONS:**

1

2a

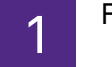

From the Facilities Connect Home Screen:

Click the Maximize button on the My Responsible Departments & Assignee Details pane

|    | Northwestern   FACILITIES CONNEC | т                  |                     |                         |          |          |       |          |           | ٩                            | 0 |
|----|----------------------------------|--------------------|---------------------|-------------------------|----------|----------|-------|----------|-----------|------------------------------|---|
| ඛ  | Home                             |                    |                     |                         |          |          |       |          |           | My Bookmarks                 | * |
| Ľ  | 🖃 Reminders - Manage Spa 🗖 🖝     | My Responsible Dep | artment Assignments | and Assignee Details    |          |          |       |          | □,        | Space Information            |   |
| đ  | ✓ Notices                        | Organization       | Organization        | Organization<br>Percent | Building |          |       | -        | Organiz   | ▼ My Responsible Spaces      |   |
| টি | 0 - Action Items 🖻               | ! Name             | Description         | Allocated               | ID       | Building | Floor | Space ID | Area Allc | My Department Base Data 🛐    |   |
| -  | 1 - Notifications 🔯              | 5015000            | FSM-FSM IT          | 100                     | 8602     | Abbott   | 04    | 8602-04- |           | My Dept Base Data with Funct |   |
|    | ▼ Requests                       |                    |                     |                         |          | Hall     |       | 00401    |           | Non-Building Requests for My |   |

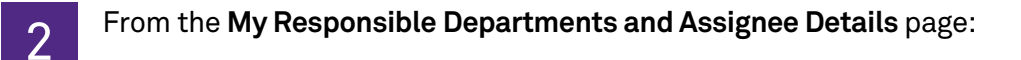

Click the drop down arrow and select My Responsible Spaces.

Locate a desired space by using the available **Search Fields** to filter the list of Responsible Spaces.

Click on the Space ID.

| ≣ Noi | rthwestern   FACILITIES CON        | INECT             |         |                            |              |               | i (2)        |
|-------|------------------------------------|-------------------|---------|----------------------------|--------------|---------------|--------------|
| ۵     | Home                               |                   |         |                            |              | I             | My Bookmarks |
| 2a    | My Responsible Spac                | ces ~             |         | ly Filters Clear Filters 😋 | 5 ↔ 7<br>5 = |               |              |
| 2b    | Organization Name                  | Organization Desc | ription | Organization Percent       | Allocated    | Space ID      | Building ID  |
|       | Contains                           | Contains          |         | More Than                  |              | Contains      | Contains     |
|       | <ul> <li>Chicago Campus</li> </ul> | 211 E. Ontario    | 03      | P156-03-0331               | 4 03314      | Revision In F | Progress     |
|       | <ul> <li>Chicago Campus</li> </ul> | 211 E. Ontario    | 03      | 2c R156-03-0               | 03317 03316  | Revision In F | Progress     |
|       | ✓ Chicago Campus                   | 211 E. Ontario    | 03      | R156-03-0331               | 5 03315      | Revision In F | Progress     |
|       | <ul> <li>Chicago Campus</li> </ul> | 211 E. Ontario    | 03      | R156-03-0331               | 1 03311      | Revision In F | Progress     |
|       | <ul> <li>Chicago Campus</li> </ul> | 211 E. Ontario    | 03      | R156-03-0331               | 9 03319      | Revision In F | Progress     |
|       | ✓ Chicago Campus                   | 211 E. Ontario    | 03      | R156-03-0331               | 8 03318      | Revision In F | Progress     |
|       | <ul> <li>Chicago Campus</li> </ul> | 211 E. Ontario    | 03      | R156-03-0331               | 2 03312      | Revision In F | Progress     |

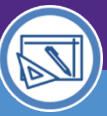

# Northwestern | FACILITIES CONNECT

SPACE DATA STEWARDS / ADMINISTRATORS

# SPACE VALIDATION ACCESS AND NAVIGATION

### **DIRECTIONS:**

3

Upon clicking, a new Space Level Allocations window will open.

From the Building / Space Details section:

## Click the Location Lookup link

|   | Space Level Allocations: 1029279       |                                    |                              |                           |                      |                   |             |                        | Print 🕜 Help |
|---|----------------------------------------|------------------------------------|------------------------------|---------------------------|----------------------|-------------------|-------------|------------------------|--------------|
|   |                                        |                                    |                              |                           | S                    | iave Save & Close | Verify      | Change Department Assi | gnment x     |
|   | Building/Space Det                     |                                    |                              |                           | Ĺ                    |                   |             |                        |              |
| 3 | Location Lookup                        | Campus\Abbott Hall\04\00401<br>Bui | ding.Description Abbott Hall | E                         | Eloor 04             |                   | Space 00401 | I                      |              |
|   | <ul> <li>Allocation Details</li> </ul> |                                    |                              |                           |                      |                   |             |                        |              |
|   | Organization Name 5015000              |                                    |                              | Organization Descript     | ion FSM-FSM IT       |                   |             |                        |              |
|   | Area Allocated                         | 388.92 square-feet                 |                              |                           |                      |                   |             |                        |              |
|   | Percent Allocated                      | 100                                |                              |                           |                      |                   |             |                        |              |
|   | Verified By Boberg, Eric - 1051        | 571                                |                              | Verified Date             | 01/24/2022 13:17:12  |                   |             |                        |              |
|   | <ul> <li>Assignee Details</li> </ul>   |                                    |                              |                           |                      |                   |             | Find                   | Remove       |
|   | Section 1 total found                  |                                    |                              |                           |                      |                   |             |                        |              |
|   | Employee ID Assignee<br>Name           | Productivity Department            | Percent<br>Allocated         | Allocated Percent(Manual) | Area Allocated       | Start Date        |             | End Date               |              |
|   | 🗆 🛃 1051571 Boberg,Eric W              | 5027000                            | P 🛛 <u>100 percent</u>       | 0                         | 388.92 square-feet [ | 09/01/2020        | 25 🖸        | 08/31/2021             | 25 🕄         |

Upon clicking, the **Space Detail Record** will open in a new window.

| Space: 00401                                            |                              |                            |                    |                   |               |                |          | 🔒 Prin      | : 🕐 Help |
|---------------------------------------------------------|------------------------------|----------------------------|--------------------|-------------------|---------------|----------------|----------|-------------|----------|
| Space Details Floor Plan Allocation                     | History Notes & Documents    |                            |                    |                   |               | Revise         | Space Up | odate Reque | st x     |
|                                                         |                              |                            |                    |                   |               |                |          |             |          |
| <ul> <li>Building / Space Details</li> </ul>            |                              |                            |                    |                   |               |                |          |             |          |
| Building ID 8602                                        | Building Description A       | bbott Hall <u>Floo</u>     | ≝ 04               | Wing              |               | * Room Number  | 00401    |             |          |
| Area 388.92                                             | Status A                     | ctive                      |                    |                   |               |                |          |             |          |
| Description Workroom                                    |                              |                            |                    |                   |               |                |          |             |          |
| <ul> <li>Program Class 40 - Academic Support</li> </ul> |                              |                            |                    |                   |               |                |          |             |          |
| Capacity 3                                              |                              |                            |                    |                   |               |                |          |             |          |
| <ul> <li>Space Information</li> </ul>                   |                              |                            |                    |                   |               |                |          |             |          |
| * Space Class 317 - Open Work Space                     |                              |                            |                    |                   |               |                |          |             |          |
| <ul> <li>Department Assignments</li> </ul>              |                              |                            |                    |                   |               |                |          |             |          |
| Space Level Allocations                                 | ~                            |                            |                    |                   | Apply Filters | Clear Filters  | Gr       | τ γ         | 101      |
| Organization Name                                       | Organization Description     | Area Allocated             |                    | Percent Allocated |               | Status         |          |             |          |
| 5015000                                                 | FSM-FSM IT                   |                            | 388.92 square-feet |                   | 100 percent   | Active         |          |             | *        |
|                                                         |                              |                            | 388.92 square-feet |                   | 100 percent   |                |          |             | ÷        |
| 4                                                       |                              |                            |                    |                   |               |                |          |             | •        |
| 1 - 1 of 1 items                                        |                              |                            |                    |                   |               |                |          |             |          |
|                                                         |                              |                            |                    |                   |               |                |          |             |          |
| Occupant - Primary Location                             | : Use this section to identi | fy the occupants of the re | oom                |                   |               |                |          |             |          |
|                                                         |                              |                            |                    |                   | Apply Filt    | ers Clear Filt | ters (   | <u>ک</u> ک  | $\pm$    |
| ! Name                                                  | Title                        | Reports To                 | HR Department Name | HR Dept ID        | Emai          | il             | v        | /ork Phone  |          |

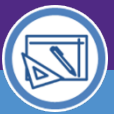

# SPACE VALIDATION ACCESS AND NAVIGATION

### SPACE LEVEL ALLOCATIONS / SPACE DETAILS SCREEN LAYOUTS & INFORMATION

#### Space Level Allocations

| Stores and organizes space allocation data, including: |  |  |  |  |  |  |  |  |  |  |
|--------------------------------------------------------|--|--|--|--|--|--|--|--|--|--|
| Lab Users                                              |  |  |  |  |  |  |  |  |  |  |
| Sponsored Grant                                        |  |  |  |  |  |  |  |  |  |  |
| Chartstrings                                           |  |  |  |  |  |  |  |  |  |  |
| Function Codes                                         |  |  |  |  |  |  |  |  |  |  |
|                                                        |  |  |  |  |  |  |  |  |  |  |

#### **Space Details**

Stores and organizes core space information, including:

Building/Building ID Room Number Space Description Program Class Space Class Capacity Department Assignments Occupants

| Space Level Allocation           | ns: 1030064                                               |                 |                           |                     |                    | 🖶 Print                           | t 🕜 Help | Space: 05757        | -                 |                               |                            |                    |              | 📙 Print 🕐 Help                  |
|----------------------------------|-----------------------------------------------------------|-----------------|---------------------------|---------------------|--------------------|-----------------------------------|----------|---------------------|-------------------|-------------------------------|----------------------------|--------------------|--------------|---------------------------------|
| Allocation Details               | Graphic Notes & Documents                                 |                 |                           |                     | Save & Close       | Verify Change Department Assignme | ent x    | Space Details       | 1                 |                               |                            | Activate           | Save Save    | ft Close Space Update Request x |
| (Required): General i            | nformation for Space Level Allocatio                      | ons.            |                           |                     |                    |                                   | ^        | Building (          | Space Details     |                               |                            |                    |              |                                 |
| <ul> <li>Building/Spa</li> </ul> | ace Details                                               |                 |                           |                     |                    |                                   |          | Buildies ID         | ace becans        | Dulliller Deceded             | - True Bulldler            | 1                  |              | Desar Number 07777              |
| * Location Lookup                | \Locations\Chicago Campus\Tarry                           | Building\05\057 | 57                        |                     |                    |                                   | _        | building ID         | 3791              | building Descripti            | on Tarry Building <u>r</u> | toor up wing       |              | * Room Number 05/5/             |
| Building ID                      | 8791                                                      | Building [      | escription Tarry Building | Floor               | 05                 | Space 05757                       |          | Description         | Revan Lah         | 5140                          | us version in Progress     |                    |              |                                 |
| Area                             | 236.78                                                    |                 |                           |                     |                    |                                   |          | Program Class       | 20 - Research     | T                             |                            |                    |              |                                 |
| Allocation D                     | Petails                                                   |                 |                           |                     |                    |                                   | - 1      | Capacity            | 0                 |                               |                            |                    |              |                                 |
| Organization Nam                 | ne 5108000                                                |                 | Organiza                  | tion Description FS | M-Physiology       |                                   |          | Space Info          | rmation           |                               |                            |                    |              | Find   Clear                    |
| Area Allocated                   | 236.78 squ                                                | iare-feet       |                           |                     |                    |                                   |          | * Space Class 25    | 0 - Research/Nonc | class Laboratory              |                            |                    |              |                                 |
| Percent Allocated                | 100                                                       |                 |                           |                     |                    |                                   |          |                     |                   |                               |                            |                    |              |                                 |
| Verified Date                    | 06/27/2018 12:02:12                                       |                 |                           | Verified By Valad   | ka, Robert-1011839 |                                   |          | = Departmen         | it Assignments    | \$<br>                        |                            |                    |              |                                 |
| Assignee De                      | tails                                                     |                 |                           |                     |                    | Find   Re                         | evom     | Related Reports -Se | lect-             | Space Level Allocation        | 5                          |                    |              |                                 |
| Export 2 total fo                | ound Apply Filters Clear Filters Sho                      | ow More Filters |                           |                     |                    |                                   | _        | Export 1 total      | found             |                               |                            |                    |              |                                 |
| Employee                         | Assignee Name Productivity                                | Percent         | Allocated                 | Area Allocated      | Start Date         | End Date                          |          | Urganization I      | lame              | Organization Description      | Area Allocated             | Perce              | nt Allocated | Status                          |
| ID                               | Department                                                | Allocated       | Percent(Manual)           |                     |                    |                                   |          | <u>5108000</u>      |                   | Physiology                    |                            | 236.78 square-feet | <u>100</u>   | percent Active                  |
| Contains                         | Contains                                                  | Equals          |                           | After               | After              | After                             |          |                     |                   |                               |                            |                    |              |                                 |
| 1055145                          | Bevan,Mark 5108( ,C 🖸                                     | 50 percer       | t 50                      | 118.39 square-fee   | t 09/01/2017       | D8/01/2018                        | 25 (     | Occupant            | Primary Loca      | tion: Use this section to ide | ntify the occupants of t   | the room           |              | Find   Remove                   |
| 1055958                          | Atherton, Jeremy 5108( P @                                | 50 percer       | t 50                      | 118.39 square-fee   | t 09/01/2017       | DB/08/01/2018                     | 20       | 0 total found       |                   |                               |                            |                    |              | Show: 10 T                      |
|                                  |                                                           |                 |                           |                     |                    |                                   |          | 🔲 ! Name            | Title             | Reports To                    | HR Department Name         | HR Dept ID         | Email        | Work Phone                      |
|                                  |                                                           |                 |                           |                     |                    |                                   |          | No data to display  |                   |                               |                            |                    |              |                                 |
| E Lab Users                      |                                                           |                 |                           |                     |                    | Find   Re                         | enove    |                     |                   |                               |                            |                    |              |                                 |
| Export 7 total for               | ound <u>Apply Filters</u> <u>Clear Filters</u> <u>Sho</u> | ow More Filters |                           |                     |                    | Show: 1                           | 0 *      | Occupant            | Secondary Lo      | ocation                       |                            |                    |              | Find   Remove                   |
| Lab User ID                      | Lab User Name                                             |                 |                           |                     |                    |                                   |          | 0 total found       |                   |                               |                            |                    |              | Show: 10 V                      |
| Contains                         | Contains                                                  |                 |                           |                     |                    |                                   |          | I Name              | Title             | Reports To                    | HR Department Name         | HR Dept ID         | Email        | Work Phone                      |
| 2655422                          | McIver, Eileen                                            |                 |                           |                     |                    |                                   |          | No data to display  |                   |                               |                            |                    |              |                                 |
| 2777599                          | Lahiri, Asha Kristine                                     |                 |                           |                     |                    |                                   |          |                     |                   |                               |                            |                    |              |                                 |
| <u>1055145</u>                   | Bevan,Mark                                                |                 |                           |                     |                    |                                   |          | Occupant            | Not in Facilit    | ies Connect                   |                            |                    |              |                                 |
| <u>1056714</u>                   | Wokosin.David                                             |                 |                           |                     |                    |                                   |          | Unnamed Occup       | ant               |                               | 1                          | r                  |              |                                 |
| 1078455                          | Kovaleski, Ryan Francis                                   |                 |                           |                     |                    |                                   |          | Activate Save :     |                   |                               |                            |                    |              |                                 |
|                                  |                                                           |                 |                           |                     |                    |                                   |          |                     |                   |                               |                            |                    |              |                                 |